#### CAUTION

POWER REQUIREMENTS — Before connecting the device to the power line, check that the voltage and frequency ratings of the power line are the same as those indicated on the unit's label. If this is not the case, do not connect the system to the power line until you adjust the unit to match the power source.

In the U.S.A., if the installation of this equipment will use 240 V rather than 120V, the source must be a center-tapped, 240V, single-phase circuit.

This equipment is suitable for connection to public mains as defines in CISPR 11.

#### CAUTION

RESTRICTED SALE — U.S. federal law restricts this device to sale by or on the order of a physician.

#### CAUTION

SECURITY — The web browser which runs in conjunction with the ApexPro server is intended for hospital INTRANET use only. If confidential patient information is made available from the hospital intranet, the security of the data is the responsibility of the hospital.

#### CAUTION

SUPERVISED USE — This equipment is intended for use under the direct supervision of a licensed health care practitioner.

#### CAUTION

#### UNINTENTIONAL RADIO FREQUENCY (RF)

INTERFERENCE — Unintentional RF interference could degrade the reliability and performance of the wireless data link. The facility must maintain an RF environment free from unintentional interference. Refer to the service manuals for more information.

#### CAUTION

VENTILATION REQUIREMENTS — Set up the device in a location which affords sufficient ventilation. The ventilation openings of the device must not be obstructed. The ambient conditions specified in the technical specifications must be ensured at all times.

## Notes

Note statements provide application tips or other useful information.

The following note statements apply to this system.

- Put the CIC Pro center in a location where you can easily see the screen and access the operating controls.
- This product is not likely to cause abnormal operation of other patient-connected equipment such as cardiac pacemakers or other electrical stimulators. Exceptions are noted in the pacemaker monitoring section, if applicable.
- This product is protected against the effects of cardiac defibrillator discharges to ensure proper recovery, as required by test standards.
- This equipment is suitable for use in the presence of electrosurgery.

## **Equipment symbols**

#### NOTE

Some symbols may not appear on all equipment.

| $\triangle$   | ATTENTION: Consult accompanying documents.                                                                                                    |
|---------------|----------------------------------------------------------------------------------------------------|
| ÷             | TYPE B APPLIED PART: Non-isolated applied part suitable for intentional external and internal application to the patient excluding direct cardiac application.                                                                                                    |
| Λ             | [Medical Standard Definition:] Applied part complying with the specified requirements of IEC/<br>EN/UL 60601-1 Medical Standards to provide protection against electric shock, particularly<br>regarding allowable leakage current.                                  |
| -↓ <b>●</b> ↓ | TYPE CF APPLIED PART: Isolated (floating) applied part suitable for intentional external and internal application to the patient including direct cardiac application. "Paddles" outside the box indicate the applied part is defibrillator proof.                   |
|               | [Medical Standard Definition:] F-type applied part (floating/isolated) complying with the specified requirements of IEC/EN/UL 60601-1 Medical Standards to provide a higher degree of protection against electric shock than that provided by Type BF applied parts. |
| L INTFC.      | Interface connector(s)                                                                                                    |
| IPX3          | Complies with IPX3 standards (IEC 60529) for protection against water ingress under test conditions; water sprayed at an angle up to 60 degrees on either side of the vertical axis shall have no harmful effects, with device not in actual use.                    |
| IPX7          | Complies with IPX7 standards (IEC 60529) for protection against water ingress under test conditions; immersion in one meter of water for 30 minutes, with device not in actual use.                                                                                  |
|               | Operation of this equipment requires the prior coordination with a frequency coordinator designated by the FCC for the Wireless Medical Telemetry Service.                                                                                                    |
| ((()))        | Non-ionizing electromagnetic radiation: To indicate elevated, potentially dangerous, levels of non-ionizing radiation. Note - In case of application in a warning sign the rules according to ISO 3864-1 shall be adhered to.                                        |
|               | IEC 60878 note: See safety sign ISO 7010 - W005 "Warning, non-ionizing radiation".                                                                                                    |

|             | This symbol indicates that the waste of electrical and electronic equipment must not be disposed as unsorted municipal waste and must be collected separately. Please contact an authorized representative of the manufacturer for information concerning the decommissioning of your equipment. |
|-------------|----------------------------------------------------------------------------------------------------|
| 2005-08     | This symbol indicates the date of manufacture of this device. The first four digits identify the year and the last two digits identify the month.                                                                                                    |
| CUL<br>4P41 | Medical Equipment<br>With respect to electric shock, fire and mechanical hazards only in accordance with UL<br>60601-1, CAN/CSA C22.2 NO. 601.1, IEC 60601-1, IEC 60601-1, IEC 60601-2-27 and IEC<br>60601-2-49.                                                                                 |
|             | Manufacturer name and address.                                                                                                    |
| EC REP      | European authorized representative.                                                                                                    |

# **Equipment compliance**

IEC, UL, and EN 60601-1 device classification

| Type of protection against electrical shock                                                                                         | Transmitter — Internally powered                                                                                                    |
|----------------------------------------------------------------------------------------------------|----------------------------------------------------------------------------------------------------|
|                                                                                                    | Receiver system — Class I                                                                                                    |
| Degree of protection against electrical shock                                                                                       | T14 transmitter — Type CF Defibrillation proof applied part                                                                                              |
| Degree of protection against harmful ingress of water                                                                               | T14 transmitter — IPX7 (IEC 60529) <sup>1</sup><br>Receiver system — Ordinary Equipment (enclosed equipment without protection against ingress of water) |
| Degree of safety of application in the<br>presence of a flammable anesthetic<br>mixture with air or with oxygen or nitrous<br>oxide | Equipment not suitable for use in the presence of a flammable anesthetic mixture with air or with oxygen or nitrous oxide                                |
| Method(s) of sterilization or disinfection recommended by the manufacturer                                                          | Not applicable                                                                                                    |
| Mode of operation                                                                                                    | Continuous operation                                                                                                    |

<sup>1</sup>The T14 transmitter is designed to be IPX7 compliant, so it can withstand inadvertent submersion. The transmitter should not be exposed to spray or shower during patient monitoring.

## FCC compliance information statement

The CARESCAPE Telemetry T14 transmitter complies with Part 95 Subpart H of the FCC rules to be used in wireless medical telemetry service. Operation of this equipment requires prior coordination with a frequency coordinator designated by the FCC for the Wireless Medical Telemetry Service.

Installation and maintenance of this transmitter should be performed by a person certified as technically qualified to perform such operations. Replacement of any transmitter component or modifications to the transmitter could result in a violation of the rules. Changes or modifications not expressly approved by the party responsible for compliance could void the user's authority to operate the equipment. Use only GE approved replacement parts, non-approved parts may result in a violation of the FCC rules.

## **RF Exposure**

This device complies with FCC radiation exposure limits set forth for an uncontrolled environment. The RF transmission power from the antenna conforms to the general public FCC limit of Specific Absorption Rate (SAR) 1.6 W/kg. The maximum SAR value measured from this device was 0.0555 W/kg. This device must not be co-located or operating in conjunction with any other antenna or transmitter.

# 2 Equipment overview

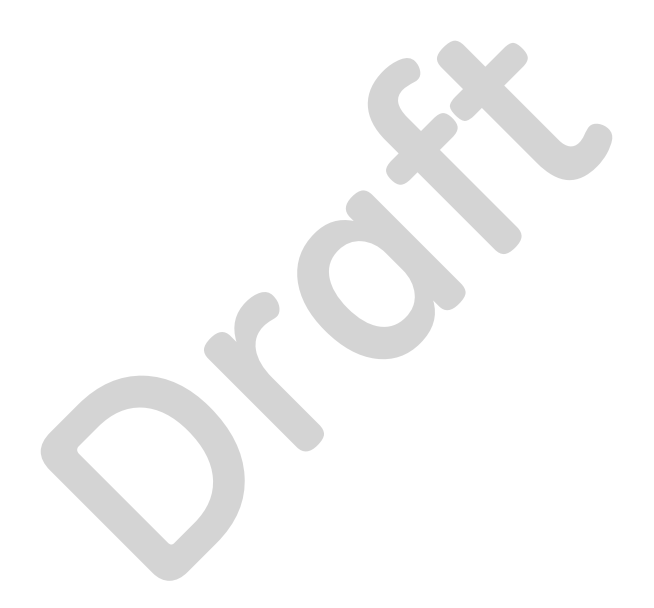

# Introduction

This chapter provides an overview of the equipment used in the ApexPro telemetry system. For detailed installation instructions, refer to the appropriate service manual.

# ApexPro telemetry system

The ApexPro telemetry system provides clinicians with patient data while allowing for patient mobility. The system consists of the following components:

- CARESCAPE Telemetry T14 transmitters
- Enterprise Access antenna system
- ApexPro receiver system
- Server hosting the ApexPro software
- CIC Pro center
- Apex oximeter
- Xpod oximeter
- Accutracker DX blood pressure monitor
- Dinamap Pro 100, 200, 300, and 400 series monitor

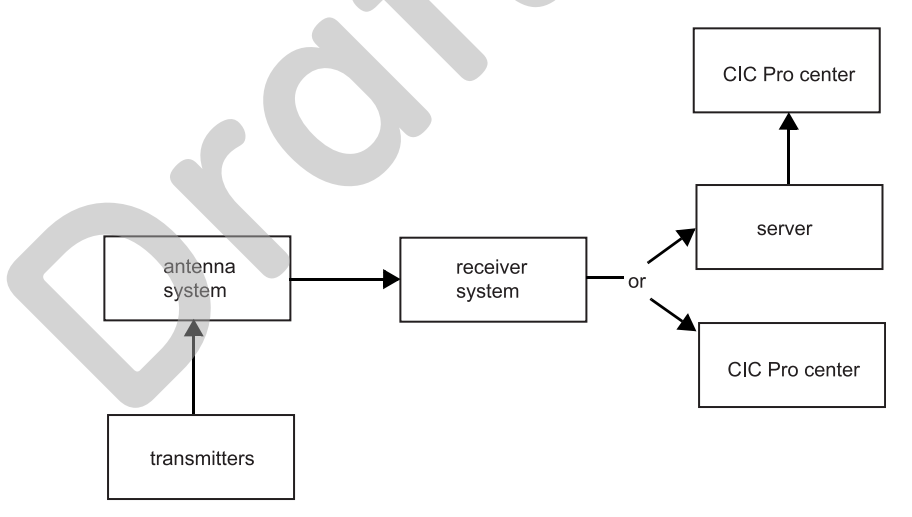

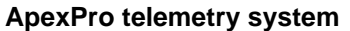

# Transmitters

A transmitter connects to a patient, acquires ECG data, and converts it to digital format to send the patient data and RF status signals to the antenna system. For setup information, refer to Transmitter setup on page 3-2.

There are three transmitter configurations that define the ECG lead analysis option and determine whether other devices, such as oximeters, can be connected to the transmitter's interface connector ports.

- *Single-Lead* with inactive interface connector ports (blue dust covers).
- *Single-Lead* with active interface connector ports (gray dust covers).

| <ul> <li>Multi-Lead with active interface connector ports (gray</li> </ul> | dust covers). |
|----------------------------------------------------------------------------|---------------|
|----------------------------------------------------------------------------|---------------|

For more information on ECG lead analysis options, refer to Lead analysis on page 7-16.

The two **INTFC** (interface) connector ports are used for connecting serial interface devices. The ports are labeled **1** and **2** (on the dust covers).

- 2 is the inside port, closest to the leadwire set. It is for use with episodic monitoring serial devices, such as blood pressure monitors.
- 1 is the outside port, furthest from the leadwire set. It is for use with continuous monitoring serial devices, such as oximeters.

For more information on connecting devices to the transmitter, refer to Equipment setup on page 3-1.

## Antenna system

**Receiver system** 

The antenna system sends data to the receiver system. Data is then transmitted via a dedicated Ethernet connection to the server for further processing and viewing. For more information, refer to the Enterprise Access Service manual.

The receiver system sends data via a dedicated Ethernet connection to the server for further processing and viewing. For more information, refer to ApexPro Receiver System Service Manual.

#### Server

A server hosts the ApexPro software. The server can be an ApexPro Telemetry Server (ATS) or a CIC Pro center with a BCM or Nightshade server.

If your system includes an ATS, the ATS receives and analyzes patient and transmitter data from the receiver system, runs the ApexPro software, stores the data and sends the data to the CIC Pro center for display. For more information, refer to the ApexPro Telemetry Server Service Manual.

If your system includes a BCM or Nightshade server, the CIC Pro center receives and analyzes patient and transmitter data from the receiver system, runs the ApexPro software, stores and displays all telemetry patient data. For more information, refer to the appropriate CIC Pro center service manual.

## **CIC Pro center**

The CIC Pro center displays real-time data acquired from up to 16 networked GE monitors or transmitters. The CIC Pro center displays this telemetry bed patient data along with the patient data acquired from other monitors.

The transmitter number is displayed under the *ECG* parameter window and identifies the type of transmitter.

The CIC Pro center is also used to define telemetry defaults. For more information, refer to System setup on page 4-1.

# **Optional components**

## Apex oximeter

#### CAUTION

Do not use the Apex oximeter on neonatal patients. It is not designed for use on neonates.

An Apex oximeter can be connected to a transmitter in order to monitor the patient's pulse oximetry data and send the SpO2 data for display at the CIC Pro center. Only digital data is available; no waveforms are generated or transmitted. Digital data is stored in *Graphic Trends* and *Vital Signs*. For setup information, refer to Apex oximeter on page 3-7.

## Xpod oximeter

An Xpod oximeter can be connected to a transmitter in order to measure arterial oxygen saturation (SpO2), peripheral pulse rate (PPR), and perfusion quality and send the data for display at the CIC Pro center. For setup information, refer to Xpod oximeter on page 3-7.

## Accutracker DX noninvasive blood pressure (NBP) monitor

#### NOTE

The Accutracker DX noninvasive blood pressure monitor has been modified by SunTech Medical Instruments to operate with the ApexPro system.

An Accutracker DX noninvasive blood pressure monitor can be connected to a transmitter in order to measure the systolic and diastolic blood pressures and send for display at the CIC Pro center. Digital values are stored in *Graphic Trends* and *Vital Signs*. For setup information, refer to Accutracker DX on page 3-10.

## **Dinamap PRO monitors**

#### NOTE

The Dinamap PRO monitors' alarm limits are not configurable at the CIC Pro center, but they can be silenced at the CIC Pro center. However, alarms that are silenced at the CIC Pro center will not be silenced at the monitor. Refer to the Dinamap Pro 100–400 Operation Manual for detailed information.

A Dinamap PRO 100, 200, 300, and 400 monitor can be connected to a transmitter in order to monitor SpO2, NBP, and temperature and send the data for display at the CIC Pro center. For setup information, refer to Dinamap PRO monitors on page 3-9.

# 3 Equipment setup

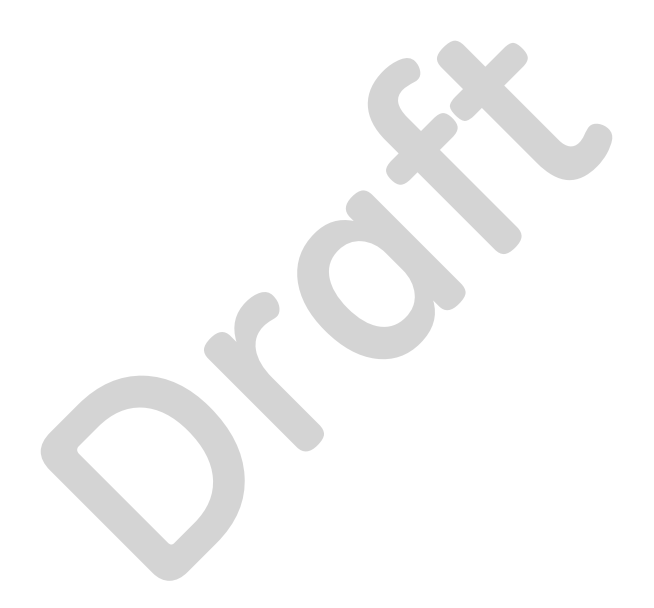

# **Transmitter setup**

## Views

#### The transmitter has the following buttons and LEDs:

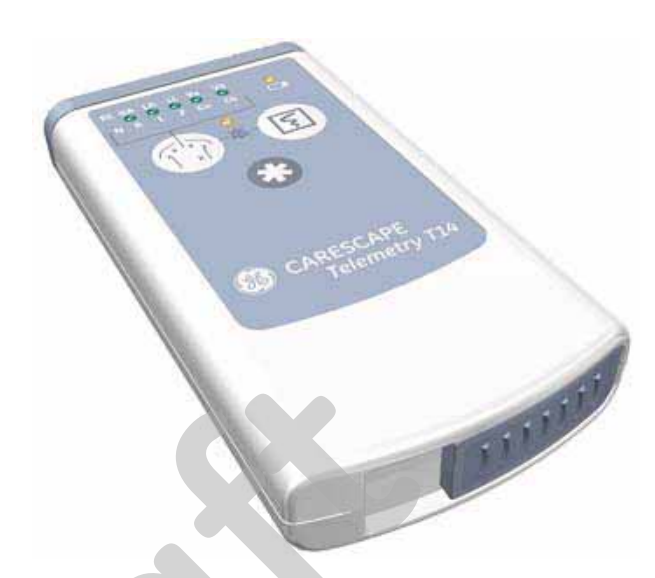

## CARESCAPE Telemetry T14 Transmitter

102A

| Button/LED                                                                                                    | Function                                                                                                    |
|----------------------------------------------------------------------------------------------------|----------------------------------------------------------------------------------------------------|
| RL RA LA LL Va Vb<br>N R L F Ca Cb                                                                                                    | When first powered up, the lead LEDs flash rapidly, followed by two<br>slow flashes. The transmitter begins functioning after the two slow<br>flashes. |
|                                                                                                    | When any of the transmitter's buttons are pushed, the lead LEDs flash twice.                                                                           |
|                                                                                                    | When the battery power is running low, the change battery LED flashes.                                                                                 |
| Trans and the second second se | When pressed, the lead LEDs flash twice. If a lead is valid, its LED stays lit for one minute.                                                         |
| 發                                                                                                    | When the <i>Pause Alarm</i> condition occurs, the pause alarm LED flashes until the condition ends. See Pausing alarms at the transmitter on page 5-5. |

| Button/LED | Function                                                                                                    |
|------------|----------------------------------------------------------------------------------------------------|
| F          | When pressed, a 20-second graph strip is printed on the writer or printer.                                                                                                    |
|            | When pressed with an IMPACT. <i>wf</i> paging system (version II or later)<br>also available in the same care unit, the <b>View on Demand</b> feature<br>(also called the Apex Graph Button Push feature) is enabled. The<br>IMPACT. <i>wf</i> server generates a sample page of the patient's ECG<br>waveform and any other enabled/monitored non-arrhythmia<br>parameters. |
|            | If pressed again, it generates both an IMPACT. <i>wf</i> update and a standard ECG waveform graph at the CIC Pro center. The IMPACT. <i>wf</i> update is labeled <b>Sample</b> for display on the IMPACT. <i>wf</i> receiver and stored in history. Additionally, all receivers assigned to the patient receive an update/sample.                                            |
| *          | When pressed, a blue border displays around the event bed and an alarm tone sounds at the CIC Pro center. The message <i>Remote Event</i> displays under the <i>ECG</i> parameter window for approximately ten seconds. It also generates a 20-second graph and saves the event.                                                                                             |

## **Battery installation**

#### WARNING

INGESTION OF BATTERIES— Make sure the battery compartment is closed completely and closely observe patients to prevent ingestion of batteries.

#### CAUTION

Never store the transmitter with the batteries inside. Storing the transmitter with the batteries inside may result in damage to the transmitter.

#### CAUTION

GE recommends that you always replace both batteries at the same time. Re-using old batteries or using a combination of old and new batteries in the transmitter will compromise functionality of the transmitter and increase the risk of fire hazard.

#### CAUTION

LED INDICATOR — Replace the transmitter batteries promptly when the *Low Battery* message is displayed at the central station or when the **Change Battery** LED flashes on the transmitter. Failure to replace the batteries before they are completely depleted will result in interrupted patient monitoring and may cause damage to the transmitter.

#### NOTE

- When new batteries are installed, all LEDs on the transmitter flash, then flash again twice to acknowledge the new battery installation. The flashing LEDs do not indicate good leads. You must press the Verify Leads button to check lead status.
- When the **Change Battery** LED starts flashing, the transmitter has approximately one hour of reserve power before the unit shuts down.
- When a low battery condition occurs, approximately two hours before the battery loses power, a *Low Battery* message displays at the CIC Pro center without an audible alarm. When the battery is dead, an audible system warning alarm is generated at the CIC Pro center.

For optimum performance, follow these guidelines:

- Install two new AA alkaline batteries when you begin monitoring a new patient.
- Install two new AA alkaline batteries when the Change Battery LED flashes.
- Do not use rechargeable batteries.

To install batteries in the transmitter, follow these steps.

- 1. Locate the battery cover at the bottom of the transmitter.
- 2. Slide the cover over to open the battery compartment.
- 3. Insert the batteries according to the polarity signs on the lower back side of the transmitter.

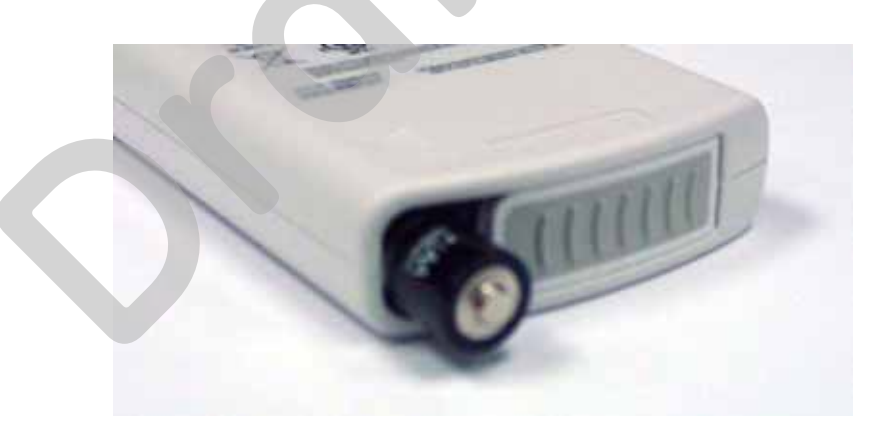

4. Close the battery cover.

## Leadwire installation

The transmitter can use the following Multi-Link leadwire sets:

- Multi-Link 6-leadwire set
- Multi-Link 5-leadwire set
- Multi-Link 3-leadwire set

To install a leadwire set into the transmitter, align the leadwire pins with the connector on the top of the transmitter, then push the leadwire set firmly into the transmitter.

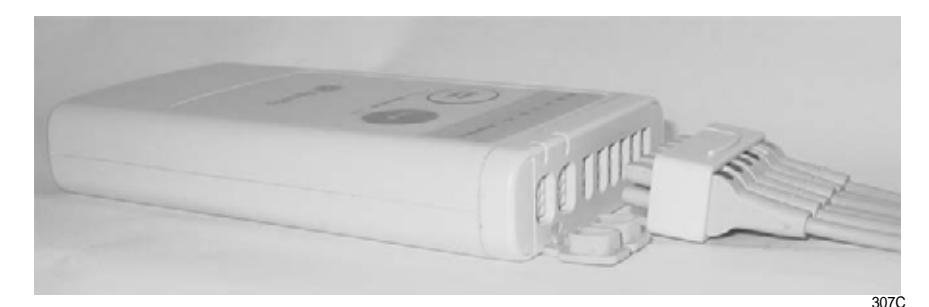

To disconnect the leadwire set from the transmitter, grasp the molded end or the combiner firmly and pull away from the transmitter.

## **Electrode attachment**

1. Attach leadwires to the transmitter by plugging the Multi-Link leadwire set into the transmitter.

To use sets of Multi-Link individual leadwires, firmly press the individual leadwires into their appropriate locations on the combiner. Use the colors on the leadwires to place them in corresponding order with the colors that appear on the back of the transmitter.

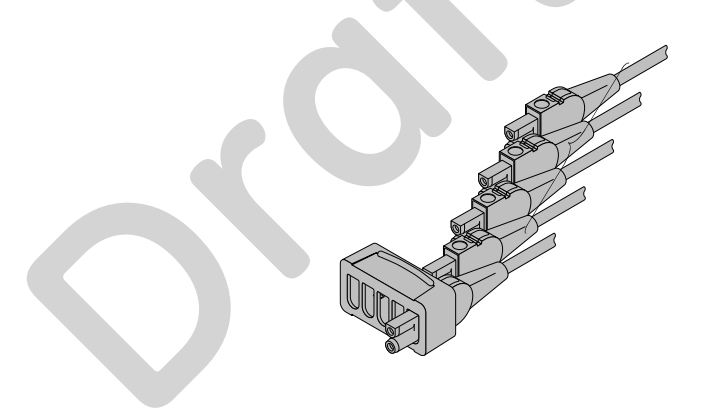

308B

- 2. Attach leadwire clip to the terminal on the electrodes. Take care to attach the color-coded clips to the corresponding electrode locations.
- 3. Loop the leadwires and secure them to the patient with tape. Stress loops prevent the connection to the electrode from being loosened or pulled apart as the patient moves.

#### NOTE

Do not tape across the electrode.

## Verify transmitter/leadwires status

#### CAUTION

IMPROPER TRANSMITTER/LEADWIRE APPLICATION — Applying a transmitter and/or leadwire that is not thoroughly dry to a patient can result in an electrically conductive path being established and a *Leads Fail* alarm not being provided if leadwires come off the patient.

Use the following procedure to verify transmitter/leadwires status before applying to a patient:

- 1. Connect the leadwire to the transmitter, but do not connect the leadwire to a patient.
- 2. Insert batteries in the transmitter and close the battery door.
- 3. Wait for the transmitter to start up. The LEDs will first flash rapidly and then flash slowly twice. Wait until the LEDs are done flashing.
- 4. Press the **Verify Leads** button. All the LEDs flash twice to indicate the button was pushed.
- 5. Look for LEDs that light up and stay lit.
  - If the transmitter is dry, none of the LEDs light up.
  - If you are using a 5- or 6-leadwire and it is dry, none of the LEDs light up.
  - If you are using a 3-leadwire and it is dry, only the reference LED will light up and stay lit.
  - If the transmitter is wet and an electrically conductive path is established, some of the LEDs will light up.
- 6. If any of the LEDs stay lit, make sure the transmitter is dry. Allow the transmitter to air dry if other methods are not effective.

Do not attach the transmitter/leadwire to a patient until the transmitter/leadwire is thoroughly dry.

# Antenna system

Patient and transmitter status data are dependent on the telemetry system transmission coverage area. For more information on the telemetry coverage area in your institution, contact your biomedical or information technology engineers.

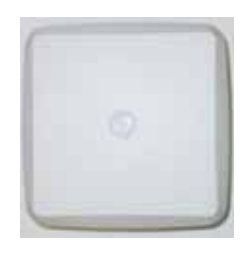

202A

# **Optional components**

# **Xpod oximeter**

**Apex oximeter** 

#### CAUTION

Use only Nonin SpO2 probes with the oximeter. The reliability of SpO2 data obtained with any other probe has not been verified.

The Xpod oximeter uses the battery power supplied by the transmitter. Connect the oximeter to the **INTFC** connector (labeled 1 on its dust cover) on the transmitter and to the Nonin SpO2 probe. Once connected, follow your unit's protocol for attaching the transmitter and the oximeter to the patient.

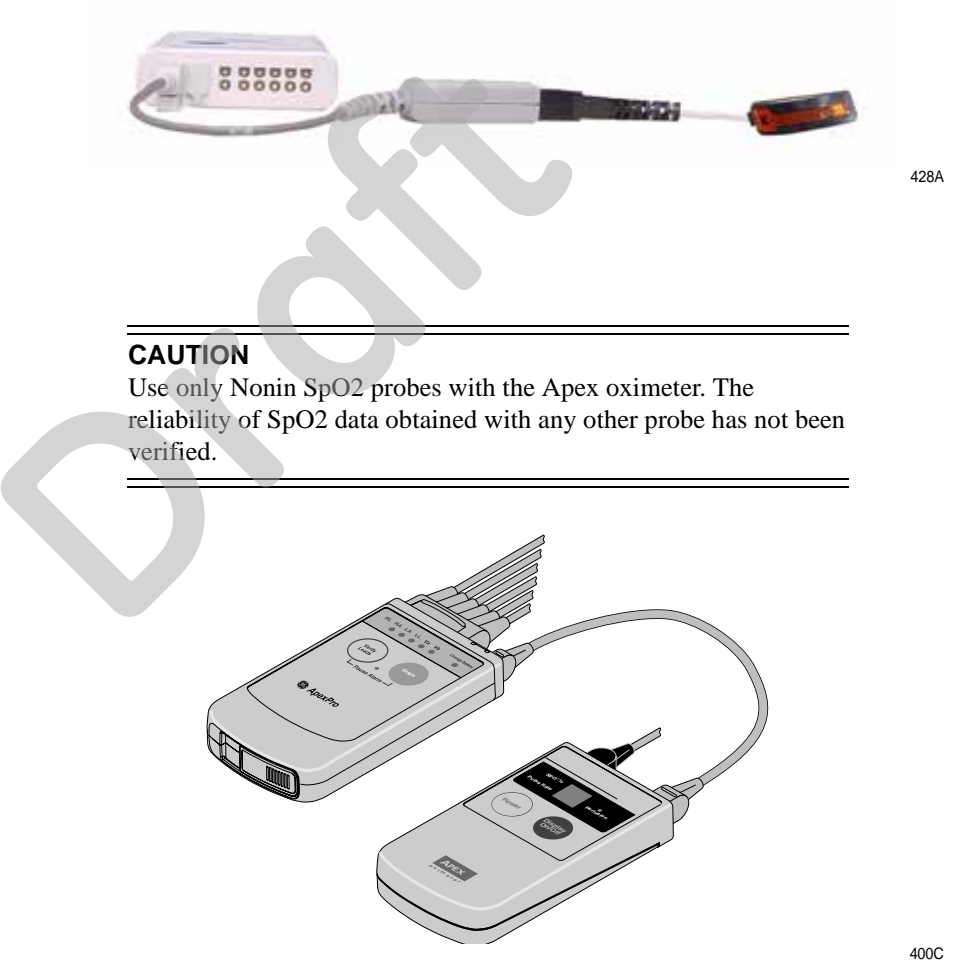

The perfusion LED indicates the strength of the patient's SpO2 signal.

To turn the digital display on or off at any time, press the **Display On/Off** button. To turn the display on continuously, press and hold the **Display On/Off** button for 2 seconds. The flashing **Power** LED turns off.

#### 2001989-301A- draft 1

#### NOTE

Using the Apex oximeter with the display on continuously will result in reduced battery life.

## **Battery installation**

#### CAUTION

GE recommends that you always replace both batteries at the same time. Re-using old batteries or using a combination of old and new batteries in the Apex oximeter will compromise functionality of the transmitter and increase the risk of fire hazard.

#### NOTE

When the digital display starts flashing, there is approximately one hour of reserve power left before the unit shuts down.

The Apex oximeter runs on two AA alkaline batteries. Battery life is approximately 60 hours. For optimum performance, follow these guidelines:

- Install two new AA alkaline batteries when you begin monitoring a new patient.
- Install two new AA alkaline batteries when the digital display starts flashing.

To install two new AA alkaline batteries:

- 1. Locate the battery cover at the bottom back of the oximeter.
- 2. Press the latch tab and lift up to open the battery compartment.
- 3. Insert the batteries as indicated with the polarity signs within the battery compartment.
- 4. Close the battery cover.

### Transmitter connection

#### WARNING

DUST COVERS — If the dust covers for the interface connectors become detached from the transmitter, they may pose a choking hazard for pediatric patients. Inspect the dust covers before each use to verify that they are securely attached. If the dust covers become detached and cannot be reinserted into their retaining slot, do not use them on the transmitter, and keep them out of pediatric patients' reach.

- 1. Connect the non-sensor end of the SpO2 probe into the 9-pin connector on the top of the oximeter.
- 2. Plug one end of the interconnection cable into the **INTFC** connector on the oximeter. Plug the other end into the **INTFC** connector (labeled 2 on its dust cover) on the transmitter. See Interconnection cables on page 3-10.

3. Turn the oximeter on. The digital display turns on and the power LED (horizontal bar) flashes. The digital display stays on for one minute.

Once connected, follow your unit's protocol for attaching the transmitter and the oximeter to the patient. A common method is to place them back-to-back in the same pouch and belt them on the patient.

## **Dinamap PRO monitors**

A DINALink serial cable is used to connect the transmitter to the Dinamap PRO 100–400 series monitors. The interconnect cable connects to either of the interface ports on the transmitter.

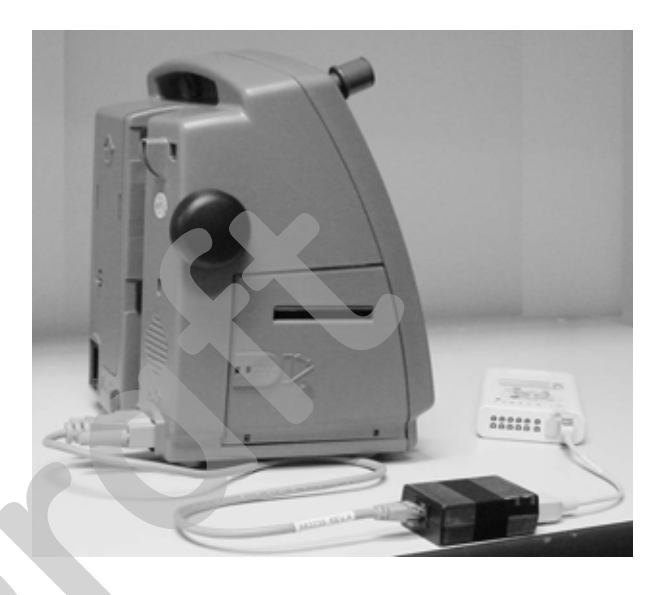

425A

## Interconnection cables

The interconnection cables used to connect the transmitter with the Apex oximeter and/or the blood pressure monitor are not the same as those used with the Apex S transmitter (CD Telemetry-LAN monitoring system). The connector ends that are plugged into the transmitters are different and are not interchangeable.

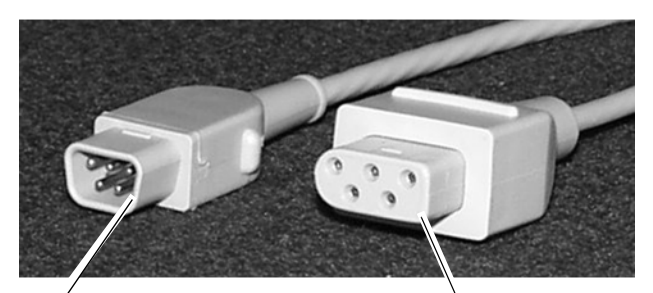

ApexPro system interconnection cable connector

CD Telemetry-LAN monitoring system interconnection cable connector

423A

# Accutracker DX

The blood pressure monitor allows telemetry monitoring of a patient's NBP data. The blood pressure cuff is connected to the blood pressure monitor, which measures and displays systolic and diastolic blood pressures using the auscultatory method. Digital values are also displayed at the CIC Pro center, and stored in *Graphic Trends* and *Vital Signs*.

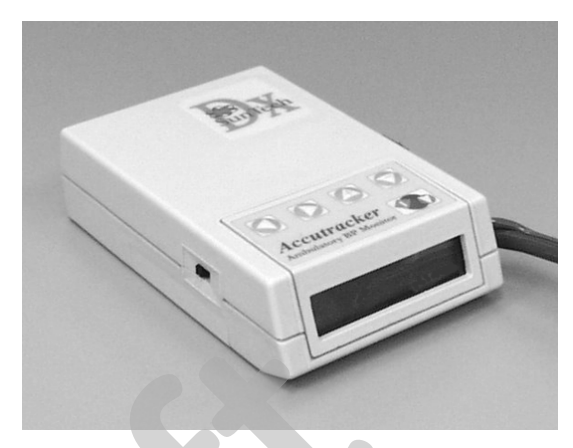

403A

The **START/STOP** button starts and stops blood pressure readings. During the monitoring period, it can be used by the patient at the clinician's discretion. Pressing the **START/STOP** button once while a patient is being monitored wakes up the blood pressure monitor from sleep mode and offers the options to change the measurement interval, view the time left until the next measurement, or perform a manual reading by pressing the **START/STOP** button a second time.

## **Battery installation**

The blood pressure monitor contains an internal lithium battery capable of sustaining a maximum, cumulative period of 9 months (6400 hours) *without* AA alkaline batteries installed, over the life of the monitor. The four AA alkaline batteries will last for approximately 250 blood pressure readings, taken at an average interval of 15 minutes.

If the lithium battery is completely drained, the unit will not function. The internal lithium battery is *not* user replaceable. The unit must be returned for service if the lithium battery needs to be replaced.

For optimum performance, follow these guidelines:

- Store with four good AA alkaline batteries installed.
- Change the batteries when the message *Low Batt* displays.
- Install four new batteries when you begin monitoring a patient.
- Install new batteries and replace them every four months for long-term storage.
- Service the lithium battery every three to five years.

To install four new AA alkaline batteries:

- 1. Locate the battery cover on the back of the monitor.
- 2. Press down and gently slide off the cover.

- 3. Remove the old batteries by lifting up on the ribbon in the battery case. Dispose of the old batteries properly, following your local ordinances.
- 4. Insert the new batteries, being careful to follow the polarity signs. Be sure to place the batteries on top of the ribbon.
- 5. Slide the battery cover back on securely.

### Connection

The patient cable, microphone cable, and interconnection cable are attached to one another in one assembly. See Interconnection cables on page 3-10. To connect the blood pressure monitor, follow this procedure:

- 1. Attach the brass end of the patient cable to the brass air hose connector on the side of the monitor.
- 2. Connect the microphone cable to the 6-pin connector on the side of the monitor, near the air hose connector.

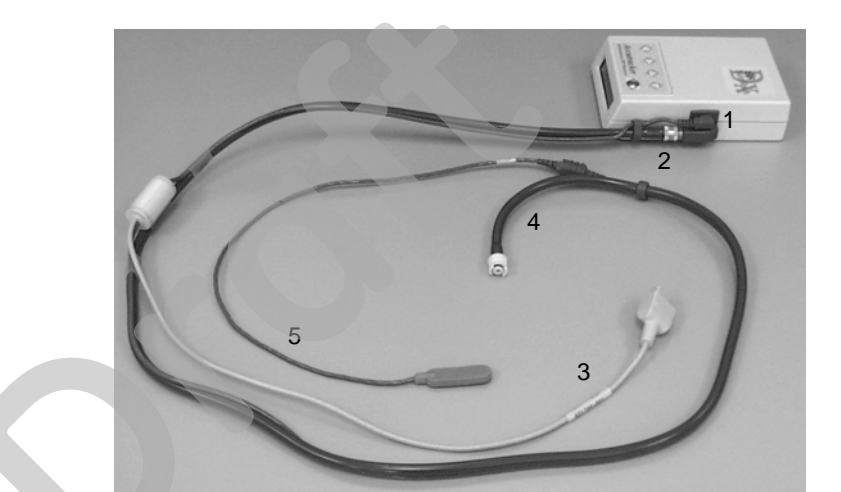

| 1 | Microphone cable connection          |
|---|--------------------------------------|
| 2 | Patient connection cable             |
| 3 | Transmitter interconnection cable    |
| 4 | Blood pressure cuff connection cable |
| 5 | Microphone cable                     |

3. Secure the cable by screwing on the metal cable cap, then insert the monitor into the nylon pouch.

407A

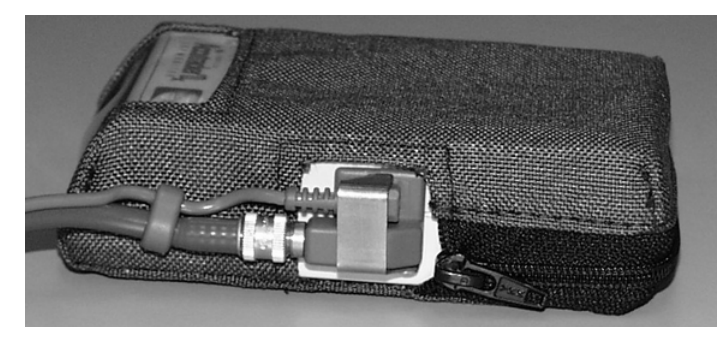

411A

4. Attach the blood pressure cuff hose to the white plastic fitting on the patient cable. Turn the fitting to the right approximately one quarter turn. Some connector models will click when they are connected. Make sure that it is securely tightened. Then plug the 3-pin microphone connector into the 3-pin connector on the microphone cable.

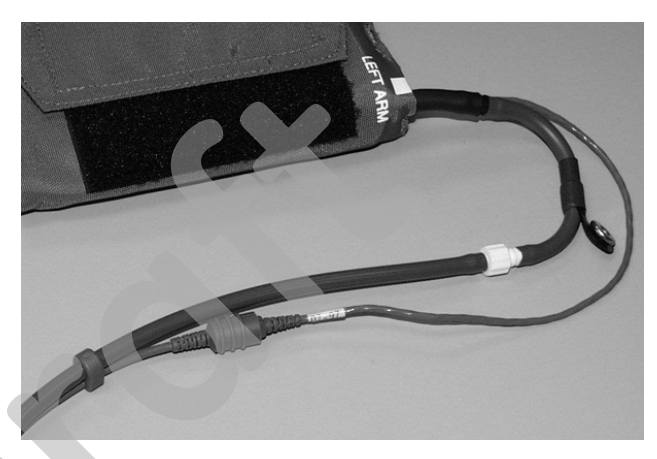

404A

5. Connect the 5-pin end of the interface cable to the inside 5-pin **INTFC** connector on the transmitter (labeled **2** on its dust cover). The interface cable is already connected to the blood pressure monitor because it is a branch of the patient cable. Ensure that the transmitter's patient leadwires are properly connected. The leadwires must be connected for telemetry transmission of NBP data.

#### NOTE

- Use a microphone pad to maintain the best microphone position.
- Use a cuff anchor to maintain the blood pressure cuff's position.
- Advise the patient not to shower or bathe while being monitored.

# 4 System setup

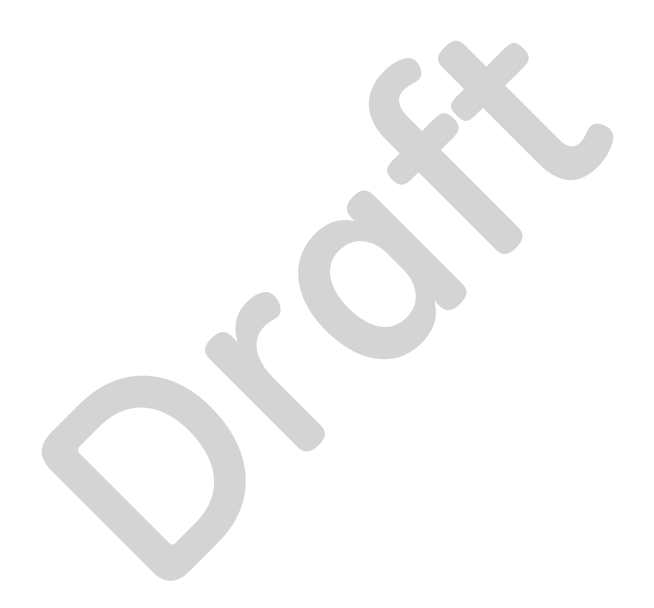

# **Bedside monitor setup**

#### WARNING

INCORRECT ALGORITHMS, ARRHYTHMIA PROCESSING AND CALCULATIONS BASED ON PATIENT AGE — After manually updating or automatically retrieving patient demographic information from a network database, *always* confirm that the entered patient's date of birth matches the patient's actual date of birth. Otherwise the appropriate age-related algorithms, arrhythmia detection, and calculations will not be applied.

#### CAUTION

BEDSIDE MONITOR ECG COMPATIBILITY— The minimum software version of the following GE bedside monitors are required for ECG monitoring in *Rover* or *Rover Combo* modes:

- Dash 3000/4000 patient monitor v2B or later
- Dash 5000 patient monitor v6 or later
- Eagle 4000 patient monitor v5B or later
- Solar 7000 patient monitor v6 or later
- Solar 8000i patient monitor v4F or later
- Solar 8000M patient monitor v3D
- Tram critical care monitor (Tramscope) v7D or later

Monitoring other parameters is not compatible. Erroneous patient data may result.

#### NOTE

When the monitor is set for *Combo* mode, the second V lead can *not* be viewed or manipulated.

#### NOTE

Users should be aware of a possible time discrepancy between the waveforms from the telemetry device and the waveforms hard-wired to the display device. Users should not consider these waveforms to be synchronous. If absolute synchronicity is desired, *Combo* mode should be discontinued and the ECG waveforms should be acquired via the hard-wired bedside device.

ApexPro system patient data can be viewed on most GE patient monitors. The monitor must be connected to the Unity network and in the same care unit as the ApexPro system.

The telemetry patient can be viewed on the bedside monitor using the monitor's split screen view, or when the monitor is set for either *Combo* or *Rover Combo* monitoring mode.

Refer to the appropriate monitor's operator's manual for more information. Contact your sales/service representative if you have questions regarding compatibility.

# **CIC Pro center setup**

Standard components include the following items:

- Processor box
- Primary display
- External speakers
- Standard keyboard
- Standard mouse

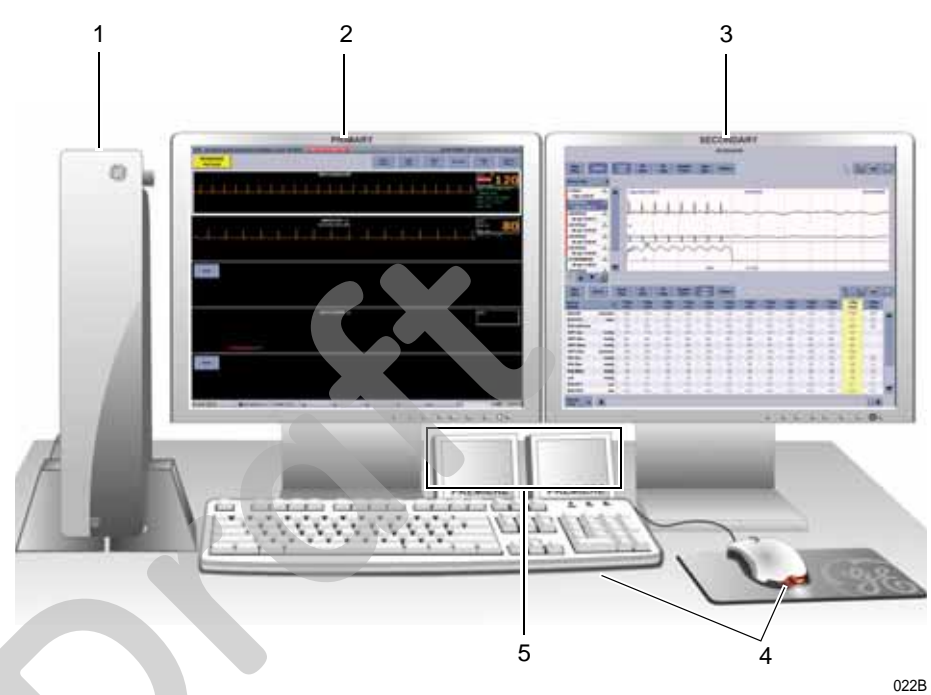

|   | Item                         | Function                                                                                                    |
|---|------------------------------|----------------------------------------------------------------------------------------------------|
| 1 | Processor box                | Run the CIC Pro center application.                                                                                                    |
| 2 | Primary display              | Display real-time and stored patient data,<br>control windows, and various system level<br>operations. Up to two displays may be<br>connected to the CIC Pro center<br>simultaneously. |
| 3 | Secondary display (optional) | Display stored patient data.                                                                                                    |
| 4 | Standard mouse and keyboard  | Enter data, navigate menus, and choose options.                                                                                                    |
| 5 | External speakers            | Sound audible patient status and system status alarm tones.                                                                                                    |

## **Configuring the CIC Pro center**

#### WARNING

Before using this device for the first time, refer to the CIC Pro Clinical Information Center Operator's Manual for safety information.

#### WARNING

UNTESTED SOFTWARE—Do not load any software other than that specified by GE onto the CIC Pro center. Installation of software not specified by GE may cause damage to the server or loss or corruption of data.

Before use, qualified personnel must configure the CIC Pro center for use within your monitoring environment:

- Service personnel must configure the CIC Pro center to work with your patient monitor. For more information, refer to the CIC Pro Clinical Information Center Bedrock Hardware Platform Service Manual.
- Clinical personnel must configure the clinical applications of the CIC Pro center. For more information, refer to the CIC Pro Clinical Information Center Bedrock Hardware Platform Service Manual and/or the CIC Pro Clinical Information Center Operator's Manual.

## Verifying proper operation

Before using this device, you should confirm that the CIC Pro center application and alarms are operating properly:

- 1. Check that the CIC Pro center is displaying waveforms and numerical data from selected patient monitors and telemetry beds.
- 2. Check that the CIC Pro center notifies you of an alarm condition when you verify the alarm function. For more information, refer to the CIC Pro Clinical Information Center Operator's Manual.

# Customizing the system

Three configuration levels control the features and functions of your CIC Pro Center. For a complete listing of configurations and instructions, refer to the CIC Pro Clinical Information Center Operator's Manual and/or CIC Pro Clinical Information Center Bedrock Hardware Platform Service Manual.

- Licenses (instituted): Licenses control the standard and specialized features available for your CIC Pro center. These licenses are instituted during installation, but can be changed by qualified personnel.
- Defaults (persistent): Defaults control the network, system, and clinical application settings of the CIC Pro center. Defaults are persistent, meaning they are recalled after a patient is discharged.

Control settings (temporary): Control settings allow you to make temporary adjustments to some of the system and clinical application settings of the CIC Pro center. Control settings are temporary, meaning they apply to a selected patient and are erased when the patient is discharged.

## Licenses (instituted)

Licenses control the standard and specialized features available for your CIC Pro center. These licenses are instituted during installation, but can be changed by qualified personnel.

To view the licenses installed on your CIC Pro center from the multi-patient viewer, click *Setup CIC* > *Licensing*.

| Display Configuration         Service Password         Full Disclosure Defaults         Lorensing           License Name         Option Code         Duarkhy         ADTF activation Code         ADTF activated           ADT - Picklet         ADTP         1         470230347731         ADTP activated         ADTF activated           Dual Display         ADTP         1         070230347731         ADTP activated         Display           Events - Directory         EVDR         1         305575003333         EVDR activated         EVENt activated           Events - Patient Data Server         EVPD         1         31014274216         EVENt activated           Events - Review         EVPD         1         31014274216         EVENt activated           Events - Review         EVPD         1         31014274216         EVENt activated           Full Disclosure - 24 Hours Storage         FD24         16         02155046725         FD24 activated           Full Disclosure - 72 Hours Storage         FD72         16         451043470043         FD72 activated           Full Disclosure - 72 Hours Storage         FD72         16         451043470043         FD42 activated           Full Disclosure - Stop Review         EDST         1         5352041550         FDF8 activated <th>Display Configuration         Service Password         Full Disclosure Defaults         Loss           Exercts Name         Option Code         Quantity         Activation Code         ADT - Basic Functionality         ADT - Basic Functionality<th>Default: Telemetry D</th><th>Init Defaults</th><th>Telemet</th><th>ry Alam Control Defa</th><th>ulti I</th><th>Current Telemetry Listing</th></th> | Display Configuration         Service Password         Full Disclosure Defaults         Loss           Exercts Name         Option Code         Quantity         Activation Code         ADT - Basic Functionality         ADT - Basic Functionality <th>Default: Telemetry D</th> <th>Init Defaults</th> <th>Telemet</th> <th>ry Alam Control Defa</th> <th>ulti I</th> <th>Current Telemetry Listing</th> | Default: Telemetry D                       | Init Defaults   | Telemet     | ry Alam Control Defa | ulti I         | Current Telemetry Listing |
|----------------------------------------------------------------------------------------------------|----------------------------------------------------------------------------------------------------|--------------------------------------------|-----------------|-------------|----------------------|----------------|---------------------------|
| EASE AN18519153IGA           Licenze Name         Option Code         Duarkity         ACtivition Ecode           ADT - Easic Functionality         ADTF         1         437377536576         ADTF activitied           ADT - Picklist         ADTP         1         070200347731         ADTF activitied           Dual Diplay         DDTF         1         070200347731         ADTF activitied           Events - Directory         EVDR         1         305575003333         EVDR activitied           Events - Review         EVPD         1         310147474716         EVPD activitied           Full Dirclosue - 24 Hours Storage         FD24         16         021563046725         FD24 activitied           Full Dirclosue - 48 Hours Storage         FD72         16         451043470043         FD72 activitied           Full Dirclosue - 72 Hours Storage         FD72         16         451043470043         FD2 activitied           Full Dirclosue - Calpers         FD2L         1         652305151302655         FD2R activitied           Full Dirclosue - Stip Review         EDST         1         533520415380         FDST activitied           Full Dirclosue - Stip Review         EDST         1         533520415380         FDST activitied           Live View -                                                                                                    | SNE JA105161538CA           Licenze Name         Option Code         Duarkity         Activation Code           ADT - Exic Functionality         ADTF         1         437377536576         ADTF activated           ADT - Picklist         ADTP         1         070230347731         ADTF activated           Dual Diplay         DDIS         1         26720555151         DDIS activated           Events - Directory         EVDR         1         305575003333         EVDR activated           Events - Patient Data Server         EVFD         1         211232100173         EVFD activated           Full Directorue - 24 Hours Storage         FD24         16         02165264725         FD24 activated           Full Directorue - 24 Hours Storage         FD72         16         451043470043         FD72 activated           Full Directorue - Calpers         FD72         16         451043470043         FD72 activated           Full Directorue - Calpers         FD72         16         451043470043         FD72 activated           Full Directorue - Calpers         FD72         16         451043470043         FD72 activated           Full Directorue - Calpers         FD72         1         167624326570         FD21 activated           Full Directoru                                                                                                    | Display Configuration                      | Service Passwor | d           | Full Disclosu        | re Defaults    | Licensing                 |
| License Name     Option Code     Duarkity     Activation Code       ADT - Basic Functionality     ADTF     1     437377536576     ADTF activated       ADT - Picklist     ADTP     1     070230347731     ADTF activated       Dual Diplay     DDIS     1     2672055753     DDIS activated       Events - Directory     EVDR     1     305575003333     EVDR activated       Events - Review     EVPD     1     3101474716     EVPD activated       Events - Review     EVPN     1     211232100173     EVFW activated       Full Dicclosue - 24 Hours Storage     FD24     16     021563046725     FD24 activated       Full Dicclosue - 24 Hours Storage     FD72     16     451043470043     FD72 activated       Full Dicclosue - 27 Hours Storage     FD72     16     451043470043     FD72 activated       Full Dicclosue - 27 Hours Storage     FD72     16     451043470043     FD72 activated       Full Dicclosue - Calpers     FDCL     1     167524326570     FDCL activated       Full Dicclosue - Stip Review     EDST     1     53520415380     FDST activated       Live View - Alam Stence     LVAS     1     06555756     LVEN activated       Live View - Basic View     LVM     1     22233766325776     LVEN ac                                                                                                    | License Name         Option Code         Duarkity         Activation Code           A DT - Easic Functionality         ADTF         1         437377536576         ADTF activated           A DT - Picklist         ADTF         1         070230347731         ADTF activated           Dual Diplay         DOIS         1         26720555151         DDIS activated           Events - Directory         EVDR         1         305575003333         EVDR activated           Events - Palsed Data Server         EVPD         1         310147474716         EVPD activated           Full Disclosure - 24 Hours Storage         FD24         16         021652646725         FD24 activated           Full Disclosure - 24 Hours Storage         FD2         16         362601417216         FD28 activated           Full Disclosure - 22 Hours Storage         FD2         16         362601417216         FD28 activated           Full Disclosure - 28 Hours Storage         FD72         16         451043470043         FD72 activated           Full Disclosure - 28 Hours Storage         FD72         16         451043470043         FD22 activated           Full Disclosure - 28 Hours Storage         FD72         16         451043470043         FD72 activated           Full Disclosure - 12 Hours Storage                                                                                                    |                                            | 5               | N: JA105101 | SJUGA                |                |                           |
| ADT - Baiic Functionality<br>ADT - Reklat<br>Dual Display<br>Events - Disectory<br>Events - Palent Data Server<br>Events - Palent Data Server<br>Events - Palent Data Server<br>EVPD 1 300575003333 EVDR activated<br>Events - Review<br>EVPD 1 31014747176 EVPD activated<br>Events - Review<br>EVPD 1 31014747176 EVPD activated<br>Events - Review<br>EVPD 1 31014747176 EVPD activated<br>Events - Review<br>EVPD 1 31014747176 EVPD activated<br>Events - Review<br>EVPD 1 0215201773 EVRV activated<br>Full Disclosure - 48 Hours Storage<br>FD48 16 02155264725 FD24 activated<br>Full Disclosure - 72 Hours Storage<br>FD72 16 451013470043 FD72 activated<br>Full Disclosure - 72 Hours Storage<br>FD72 16 451013470045 FD24 activated<br>Full Disclosure - 72 Hours Storage<br>FD72 16 451013470045 FD72 activated<br>Full Disclosure - 72 Hours Storage<br>FD72 16 451013470045 FD72 activated<br>Full Disclosure - 72 Hours Storage<br>FD72 16 451013470045 FD72 activated<br>Full Disclosure - 72 Hours Storage<br>FD72 16 451013470045 FD72 activated<br>Full Disclosure - 72 Hours Storage<br>FD72 16 451013470045 FD72 activated<br>Events - Review<br>FDST 1 533520115380 FD73 activated<br>Eve Vew - Alam Stence<br>EVAS 1 066237511616 EVAS activated<br>Eve Vew - Alam Stence<br>EVAS 1 0662375166 EVEN activated<br>Eve Vew - State Valve<br>EVEN 1 75555041777 EVEN activated<br>Eve Vew - State Valve<br>EVEN 1 322233346235 EVEN activated<br>Eve Vew - Man Valve Stat<br>EVEN 1 52552041777 EVSN activated<br>Eve Vew - Man Valve Stat<br>EVEN 1 52552041777 EVSN activated<br>Eve Vew - Man Valve Stat<br>EVEN 1 52552047777 EVSN activated<br>Eve Vew - Man Valve Stat<br>EVEN 1 240560046562 MINSU activated<br>Events - Review<br>FD5R 1 30557503333 TD5R activated<br>Events - Review<br>FD5R 1 30557503333 TD5R activated<br>FD72 FD72 FD72 FD72 FD72 FD72 FD72 FD73 Activated<br>FD72 FD72 FD72 FD72 FD72 FD72 FD72 FD73 FD73 FD73 FD73 FD73 FD73 FD73 FD73                                                                                                    | ADT - Basic Functionality       ADTF       1       437377536576       ADTF activated         ADT - Ricklet       ADTF       1       077230347731       ADTP activated         Dual Display       DOIS       1       26720851251       DDIS activated         Events - Detectory       EVDR       1       30557500333       EVDR activated         Events - Patient Data Server       EVPD       1       310147474716       EVPD activated         Events - Review       EVPN       1       211232100173       EVPW activated         Full Disclosue - 24 Hours Storage       FD24       16       02155646725       FD24 activated         Full Disclosue - 24 Hours Storage       FD22       16       02155646725       FD24 activated         Full Disclosue - 24 Hours Storage       FD72       16       451043470043       FD22 activated         Full Disclosue - 28 pours Storage       FD72       16       451043470043       FD22 activated         Full Disclosue - 28 pours Storage       FD72       16       451043470043       FD22 activated         Full Disclosue - Calpers       FDCL       1       167624326670       FDCL activated         Full Disclosue - Stip Review       FDST       1       53520415360       FDST activated         <                                                                                                    | License Name                               | Option Code     | Quarkity    | Activation Code      |                | 14                        |
| ADT - Picklet ADTP 1 070230347731 ADTP activated<br>Dual Display DOIS 1 267205671251 DOIS activated<br>Events - Patient Data Server EVPD 1 310147474716 EVPD activated<br>Events - Patient Data Server EVPD 1 310147474716 EVPD activated<br>Events - Review EVFIN 1 211232100173 EVFIN activated<br>Full Disclosure - 24 Hours Storage FD24 16 021563646735 FD24 activated<br>Full Disclosure - 48 Hours Storage FD24 16 021563646735 FD24 activated<br>Full Disclosure - 72 Hours Storage FD72 16 451043470043 FD72 activated<br>Full Disclosure - 72 Hours Storage FD72 16 451043470043 FD72 activated<br>Full Disclosure - 72 Hours Storage FD72 16 451043470043 FD72 activated<br>Full Disclosure - 89 Review FD72 16 451043470043 FD72 activated<br>Full Disclosure - Storage FD72 16 451043470043 FD72 activated<br>Full Disclosure - Storage FD72 16 451043470043 FD72 activated<br>Full Disclosure - Storage FD72 16 451043470043 FD72 activated<br>Full Disclosure - Storage FD72 17 1 53550415360 FD51 activated<br>Live Vew - Alam Stence UVAS 1 065237511616 UVA activated<br>Live Vew - Bais View UV/V 1 412710417636 UVEV activated<br>Live Vew - Entreprise UVEN 1 75515657576 UVEN activated<br>Live Vew - Mark Vewer UV/V 1 32223346253 UVAV activated<br>Live Vew - Mark Vewer UV/W 1 32223346253 UVAV activated<br>Live Vew - Mark Vewer UV/W 1 6 5267305562777 UVSA activated<br>Live Vew - Mark Vewer UV/W 1 32223346253 UVAV activated<br>Live Vew - Mark Vew Stal UVSM 16 5267305562777 UVSA activated<br>Live Vew - Mark Vew Stal UVSM 16 253765625777 UVSA activated<br>Live Vew - Mark Vew Stal UVSM 16 253756325777 UVSA activated<br>Live Vew - Mark Vew Stal UVSM 16 25375053333 TDGR activated<br>Tered - Grischical TDGR 1 30557503333 TDGR activated                                                                                                    | ADT - Picklist         ADTP         1         070230347731         ADTP activated           Dual Display         DOIS         1         267205551251         DOIS activated           Events - Directory         EVDR         1         305575003333         EVDR activated           Events - Review         EVPD         1         310147474716         EVPO activated           Events - Review         EVFN         1         211232100173         EVFN activated           Full Disclosure - 24 Hours Storage         FD24         16         021563646735         FD24 activated           Full Disclosure - 24 Hours Storage         FD24         16         021563646735         FD24 activated           Full Disclosure - 24 Hours Storage         FD24         16         021563646735         FD24 activated           Full Disclosure - 22 Hours Storage         FD24         16         021563646735         FD24 activated           Full Disclosure - Dige Review         FDP17         18         451043470043         FD22 activated           Full Disclosure - Dige Review         FDPR         1         305515042655         FDPR activated           Full Disclosure - Sing Review         FD24         1         12552555756         LVEN activated           Live View - Alam Silencic <t< td=""><td>ADT - Basic Functionality</td><td>ADTE</td><td>1</td><td>437377536576</td><td>ADTF activated</td><td>8</td></t<>                                                                                                    | ADT - Basic Functionality                  | ADTE            | 1           | 437377536576         | ADTF activated | 8                         |
| Dual Display       DOIS       1       267209651251       DDIS activated         Events - Directory       EVDR       1       33557503333       EVDR activated         Events - Patient Data Server       EVPD       1       3101147474716       EVPD activated         Events - Review       EVPD       1       2113210173       EVFW activated         Full Disclosue - 24 Hours Storage       FD24       16       021563646725       FD24 activated         Full Disclosue - 24 Hours Storage       FD24       16       021563646725       FD24 activated         Full Disclosue - 24 Hours Storage       FD72       18       451043470043       FD72 activated         Full Disclosue - 24 Hours Storage       FD72       18       451043470043       FD72 activated         Full Disclosue - Calgers       FD72       1       167824325570       FD72 activated         Full Disclosue - Calgers       FD72       1       5355041555       FDFR activated         Full Disclosue - Calgers       LVMV       1       2223346555       FDFR activated         Live View - Baic View       Live View - Baic View       LVMV       1       255136657756       LVMA activated         Live View - Graph Al       LVMV       1       22233465326777       LVSA activated <td>Dual Display         DOIS         1         267205651251         DOIS activated           Events - Directory         EVDR         1         305575003333         EVDR activated           Events - Patient Data Server         EVDP         1         310147474716         EVDR activated           Events - Patient Data Server         EVDP         1         310147474716         EVDR activated           Events - Review         EVTPU         1         21125100173         EVRW activated           Full Disclosure - 24 Hours Storage         FD24         16         021563646725         FD24 activated           Full Disclosure - 24 Hours Storage         FD72         18         451043470043         FD72 activated           Full Disclosure - 24 Hours Storage         FD72         18         451043470043         FD72 activated           Full Disclosure - 24 Hours Storage         FD72         18         451043470043         FD72 activated           Full Disclosure - Calgers         FD71         1         535520415500         FD51 activated           Full Disclosure - Stip Review         FDS1         1         535520417560         FD51 activated           Live Verve - Alam Silence         LVM         1         41271041766         LVMS activated           Live Verve - Basic Vitew&lt;</td> <td>ADT - Picklist</td> <td>ADTP</td> <td>1</td> <td>070230347731</td> <td>ADTP activated</td> <td></td>                                                                                                    | Dual Display         DOIS         1         267205651251         DOIS activated           Events - Directory         EVDR         1         305575003333         EVDR activated           Events - Patient Data Server         EVDP         1         310147474716         EVDR activated           Events - Patient Data Server         EVDP         1         310147474716         EVDR activated           Events - Review         EVTPU         1         21125100173         EVRW activated           Full Disclosure - 24 Hours Storage         FD24         16         021563646725         FD24 activated           Full Disclosure - 24 Hours Storage         FD72         18         451043470043         FD72 activated           Full Disclosure - 24 Hours Storage         FD72         18         451043470043         FD72 activated           Full Disclosure - 24 Hours Storage         FD72         18         451043470043         FD72 activated           Full Disclosure - Calgers         FD71         1         535520415500         FD51 activated           Full Disclosure - Stip Review         FDS1         1         535520417560         FD51 activated           Live Verve - Alam Silence         LVM         1         41271041766         LVMS activated           Live Verve - Basic Vitew<                                                                                                    | ADT - Picklist                             | ADTP            | 1           | 070230347731         | ADTP activated |                           |
| Events - Directory EVDR 1 30557500333 EVDR activated<br>Events - Patient Data Server EVPD 1 310147474716 EVPD activated<br>Events - Review EVPU 1 21132100173 EVPTW activated<br>Full Directories - 24 Hours Storage FD14 16 021563646725 FD24 activated<br>Full Directories - 24 Hours Storage FD14 16 021563646725 FD24 activated<br>Full Directories - 24 Hours Storage FD72 16 451043470043 FD72 activated<br>Full Directories - 72 Hours Storage FD72 16 451043470043 FD72 activated<br>Full Directories - Calpers FD72 18 451043470043 FD72 activated<br>Full Directories - Calpers FD72 18 451043470043 FD72 activated<br>Full Directories - Calpers FD72 18 451043470043 FD72 activated<br>Full Directories - Calpers FD72 18 451043470043 FD72 activated<br>Full Directories - Calpers FD72 1 06515042655 FDPR activated<br>Event View - Alam Stence UVAS 1 065237611616 EVAS activated<br>Live View - Alam Stence UVAS 1 065237611616 EVAS activated<br>Live View - Enterprise UVEN 1 412710417265 EVVEV activated<br>Live View - Enterprise UVEN 1 755136657756 EVEN activated<br>Live View - Graph All EVAS 1 055552041777 EVAS activated<br>Live View - MutXViewel UVFV 1 32223346253 EVMV activated<br>Live View - MutXViewel UVFV 1 3222334625774 EVSL activated<br>Live View - MutXViewel UVFV 1 322233462552 MNSU activated<br>Live View - MutXViewel UVFV 1 3222334625325777 EVAS activated<br>Live View - MutXViewel UVFV 1 32253766357774 EVSL activated<br>Live View - MutXViewel UVFV 1 32253766357774 EVSL activated<br>Live View - MutXViewel UVFV 1 3225376635777 EVAS activated<br>Live View - MutXViewel UVFV 1 3225376635777 EVAS activated<br>Live View - MutXViewel UVFV 1 32556046552 MNSU activated<br>Live View - MutXViewel Stel UVSM 16 253765325777 EVAS activated<br>Live View - MutXViewel Stel UVSM 16 253765325777 LVSM activated<br>Live View - MutXViewel Stel UVSM 16 253765325777 LVSM activated<br>Live View - MutXViewel Stel UVSM 11 24056046552 MNSU activated<br>Terendi - Graphical TDGR 1 30557503333 TDGR activated                                                                                                    | Events - Directory         EVDR         1         305575003333         EVDR         EVents - Review           Events - Patient Data Server         EVPD         1         3101142474716         EVPD activated           Events - Review         EVPD         1         211232100173         EVPR activated           Full Diroboure - 48 Hours Storage         FD24         16         30501417216         FD24 activated           Full Diroboure - 48 Hours Storage         FD24         16         30501417216         FD24 activated           Full Diroboure - 24 Hours Storage         FD72         18         451043470043         FD72 activated           Full Diroboure - Calipers         FD72         18         451043470043         FD72 activated           Full Diroboure - Calipers         FD72         1         167624326670         FD24 activated           Full Diroboure - Step Review         FDS1         1         533520415360         FDS1 activated           Ever View - Alam Sterice         EV/64         1         06551504255         FDFR activated           Ever View - Alam Sterice         EV/64         1         75552041777         LV/64 activated           Ever View - Fundy Stat         EVER         1         755552041777         LVMV activated           Ever Vie                                                                                                    | Dual Display                               | DOIS            | 1           | 267205651251         | DDIS activated |                           |
| Events - Palient Data Server       EVPD       1       310147474716       EVPD activated         Events - Review       EVRIV       1       211232100173       EVRIV activated         Full Disclosue - At Hours Storage       FD24       16       02150246725       FD24 activated         Full Disclosue - 72 Hours Storage       FD72       16       451043470043       FD24 activated         Full Disclosue - 72 Hours Storage       FD72       16       451043470043       FD72 activated         Full Disclosue - Calpers       FDCL       1       167624326670       FDCL activated         Full Disclosue - Stip Review       FDST       1       533520415380       FDST activated         Full Disclosue - Stip Review       FDST       1       533520415380       FDST activated         Live View - Alam Stence       LVAS       1       065237511616       LVAS activated         Live View - Fasic View       LVPV       1       12223346535       LVEN activated         Live View - Graph All       LVGA       1       755552041777       LVGA activated         Live View - Mark/Nervet       LVMV       1       32223346231       LVM activated         Live View - Mark/Nervet       LVMV       1       32223346252777       LVSA activated <t< td=""><td>Events - Palient Data Server         EVPD         1         31(11/27/3716         EVPD activated           Events - Review         EVFW         1         211/32100173         EVFW activated           Full Disclosue - 24 Hours Storage         FD24         16         0215536(6725         FD24 activated           Full Disclosue - 48 Hours Storage         FD21         16         021553(6725         FD24 activated           Full Disclosue - 24 Hours Storage         FD72         16         4510(4370043         FD22 activated           Full Disclosue - Calpers         FDCL         1         16724326570         FDCL activated           Full Disclosue - Calpers         FDCL         1         02551502655         FDFB activated           Full Disclosue - Stip Review         FDST         1         533520415360         FDST activated           Eve View - Alam Stercle         LVAS         1         045527566         LVEN activated           Live View - Alam Stercle         LVAS         1         755552041777         LVGA activated           Live View - Entroprise         LVEN         1         755552041777         LVGA activated           Live View - Main/Nieweet         LVMV         1         32223346557         LVFN activated           Live View - Main/Nieweet</td><td>Events - Directory</td><td>EVDR</td><td>1</td><td>305575003333</td><td>EVDR activated</td><td>1</td></t<>                                                                                                    | Events - Palient Data Server         EVPD         1         31(11/27/3716         EVPD activated           Events - Review         EVFW         1         211/32100173         EVFW activated           Full Disclosue - 24 Hours Storage         FD24         16         0215536(6725         FD24 activated           Full Disclosue - 48 Hours Storage         FD21         16         021553(6725         FD24 activated           Full Disclosue - 24 Hours Storage         FD72         16         4510(4370043         FD22 activated           Full Disclosue - Calpers         FDCL         1         16724326570         FDCL activated           Full Disclosue - Calpers         FDCL         1         02551502655         FDFB activated           Full Disclosue - Stip Review         FDST         1         533520415360         FDST activated           Eve View - Alam Stercle         LVAS         1         045527566         LVEN activated           Live View - Alam Stercle         LVAS         1         755552041777         LVGA activated           Live View - Entroprise         LVEN         1         755552041777         LVGA activated           Live View - Main/Nieweet         LVMV         1         32223346557         LVFN activated           Live View - Main/Nieweet                                                                                                    | Events - Directory                         | EVDR            | 1           | 305575003333         | EVDR activated | 1                         |
| Events - Review EVRW 1 211232100173 EVRW activated FD24 activated FD24 16 021503046725 FD24 activated FD24 activated FD25 FD24 activated FD24 activated FD2                                                                                                    | Events - Review         EVRW         1         211232100173         EVRW activated           Full Disclosure - 24 Hours Storage         FD24         16         021553646725         FD24 activated           Full Disclosure - 24 Hours Storage         FD49         16         36501417216         FD24 activated           Full Disclosure - 24 Hours Storage         FD72         16         45101370043         FD72 activated           Full Disclosure - 72 Hours Storage         FD72         16         45101370043         FD72 activated           Full Disclosure - Calpers         FDCL         1         157624326670         FDCL activated           Full Disclosure - Step Review         FDFR         1         305515042655         FDFR activated           Full Disclosure - Step Review         FDST         1         53520415360         FDST activated           Live View - Alam Stence         LVMV         1         412710417656         LVMS activated           Live View - Exterprise         LVEN         1         7553657756         LVEN activated           Live View - Graph All         LVGA         1         75555041777         LVSA activated           Live View - View Stat         LVSL         16         223736532         LVMV activated           Live View - View Stat                                                                                                    | Events - Patient Data Server               | EVPD            | 1           | 310147474716         | EVPD activated |                           |
| Full Disclosue - 24 Hours Storage FD24 16 02/1562646736 FD24 activated<br>Full Disclosue - 84 Hours Storage FD48 16 3620/1417716 FD48 activated<br>Full Disclosue - 72 Hours Storage FD72 16 451043470043 FD72 activated<br>Full Disclosue - Calper FD72 16 451043470043 FD72 activated<br>Full Disclosue - Page Review FDPR 1 206515042655 FDPR activated<br>Full Disclosue - Page Review FDPR 1 206515042655 FDPR activated<br>Eve View - Alam Sterce UVAS 1 066237611616 UVAS activated<br>Eve View - Bails View EV/W 1 412710417536 UVEV activated<br>Eve View - Enlaghine EV/K 1 755136657756 EV/EN activated<br>Eve View - Enlaghine EV/K 1 75552041777 UVGA activated<br>Eve View - View Stat, EV/W 1 32223346253 UVEV activated<br>Eve View - View Stat, EV/W 1 32223346253 UVEV activated<br>Eve View - View Stat, EV/K 16 526730567774 UVSL activated<br>Eve View - View Stat, EV/SL 16 52673056777 UVSM activated<br>Eve View - View Stat, EV/SL 16 253766326777 UVSM activated<br>Eve View - View Stat, EV/SL 16 253766326777 UVSM activated<br>Eve View - View Stat, EV/SL 16 32637056774 UVSL activated<br>Eve View - View Stat, EV/SL 16 3263766326777 UVSM activated<br>Eve View - View Stat, EV/SL 16 3263766326777 UVSM activated<br>Eve View - View Stat, EV/SL 16 3263766326777 UVSM activated<br>Eve View - View Stat, EV/SL 16 3263766326777 UVSM activated<br>Eve View - View Stat, EV/SL 16 3263766326777 UVSM activated<br>Eve View - View Stat, EV/SL 16 3263766326777 UVSM activated<br>Eve View - Tender Graphical TDGR 1 30557500333 TDGR activated                                                                                                    | Full Disclosure - 24 Hours Storage     FD24     16     021563646725     FD24 activated       Full Disclosure - 88 Hours Storage     FD48     16     362601417716     FD48 activated       Full Disclosure - 72 Hours Storage     FD72     16     451043470043     FD72 activated       Full Disclosure - 72 Hours Storage     FD72     16     451043470043     FD72 activated       Full Disclosure - 72 Hours Storage     FD72     1     675258570     FDCL activated       Full Disclosure - Page Review     FDFR     1     535520415360     FD51 activated       Full Disclosure - Stop Review     FDFR     1     535520415360     FD51 activated       Eve View - Alam Sterce     LVAS     1     086237611616     LVAS activated       Eve View - Bails View     LVEN     1     755552041777     LVAS activated       Eve View - Graph All     LVEN     1     755552041777     LVMA activated       Eve View - MultiVieweit     LVMV     1     3223346253     LVMV activated       Eve View - MultiVieweit     LVMV     1     3223346253     LVMV activated       Eve View - MultiVieweit     LVMV     1     32233346253     LVMV activated       Eve View - MultiVieweit     LVMV     1     32233346253     LVMV activated       Eve View - MultiVieweit <td>Events - Review</td> <td>EVRW</td> <td>1</td> <td>211232100173</td> <td>EVRW activate</td> <td>đ</td>                                                                                                    | Events - Review                            | EVRW            | 1           | 211232100173         | EVRW activate  | đ                         |
| Full Disclosure - 48 Hours Storage       FD48       16       362601417716       FD48 activated         Full Disclosure - 72 Hours Storage       FD72       16       451043470043       FD72 activated         Full Disclosure - Calpers       FDCL       167624326670       FDCL activated         Full Disclosure - Page Review       FDPR       30651504255       FDPR activated         Full Disclosure - Stip Review       FDST       1       533520415380       FDST activated         Live View - Alam Stence       LVAS       1       065237611616       LVAS activated         Live View - Bails View       LVBV       1       412716417636       LVMs activated         Live View - Bails View       LVMV       1       3223346253       LVMV activated         Live View - Bright All       LVGA       1       755552041777       LVAS activated         Live View - MultiVieweit       LVMV       1       3223346253       LVMV activated         Live View - Merch View Stol       LVSL       16       5253765774       LVSL activated         Live View - View Stol       LVSL       16       2537656326777       LVSL activated         Live View - View Stol       LVSL       16       253765326777       LVSL activated         Live View - View Stol                                                                                                    | Full Disclosure - 48 Hours Storage     FD48     16     362601417216     FD48 activated       Full Disclosure - 72 Hours Storage     FD72     16     451043470043     FD72 activated       Full Disclosure - Calpers     FDCL     1     16762432650     FDCL activated       Full Disclosure - Step Review     FDFR     1     305515042655     FDFR activated       Full Disclosure - Step Review     FDS1     1     533520415360     FDS1 activated       Full Disclosure - Step Review     FDS1     1     533520415360     FDS1 activated       Live View - Alsm Stence     LVAS     1     0655157765     LVEN activated       Live View - Batic View     LVBV     1     412710417636     LVEN activated       Live View - Graph All     LVSN     1     755552041777     LVGA activated       Live View - Multi/Nerweit     LVMV     1     32223346253     LVMV activated       Live View - Multi/Nerweit     LVMV     1     32223346253     LVMV activated       Live View - Multi/Nerweit     LVMV     1     32223346253     LVMV activated       Live View - Multi/Nerweit     LVMV     1     322233346253     LVMV activated       Live View - Multi/Nerweit     LVMV     1     322233346253     LVMV activated       Live View - Multi/Nerweit <td< td=""><td>Full Disclosure - 24 Hours Storage</td><td>FD24</td><td>16</td><td>021563646735</td><td>FD24 activated</td><td></td></td<>                                                                                                    | Full Disclosure - 24 Hours Storage         | FD24            | 16          | 021563646735         | FD24 activated |                           |
| Full Diroclosue - 72 Hours Storage       FD72       16       451043470043       FD72 activated         Full Diroclosue - Calpers       FDCL       1       157624326570       FDCL activated         Full Diroclosue - Stap Review       FDPR       1       306515042655       FDFR activated         Full Diroclosue - Stap Review       FDST       1       533520415360       FDST activated         Full Diroclosue - Stap Review       FDST       1       533520415360       FDST activated         Live View - Alam Stence       LVAS       1       065237511616       LVAS activated         Live View - Enterprise       LVEN       1       75533652756       LVEN activated         Live View - Graph All       LVGA       1       755552041777       LVGA activated         Live View - Mult/Nerwet       LVMV       1       32223346253       LVMV activated         Live View - Mult/Nerwet       LVMV       1       32223346253       LVMV activated         Live View - Mult/Nerwet       LVMV       1       32223346253       LVMV activated         Live View - Mult/Nerwet       LVMV       1       32223346253       LVMV activated         Live View - Mult/Nerwet       LVMV       1       240566365777       LVSM activated         L                                                                                                    | Full Disclosure - 72 Hours Storage     FD72     16     451043470043     FD72 activated       Full Disclosure - Calgers     FDCL     1     167524326570     FDCL activated       Full Disclosure - Dage Review     FDRR     1     305515042555     FDRR activated       Full Disclosure - Stop Review     FDST     1     533520415360     FDST activated       Full Disclosure - Stop Review     FDST     1     533520415360     FDST activated       Live View - Alam Stencie     LVAS     1     065237611616     LVAS activated       Live View - Baild View     LVEN     1     4127104176576     LVEN activated       Live View - Endoptie     LVAS     1     7555257766     LVEN activated       Live View - Graph All     LVMV     1     32223346253     LVFN view activated       Live View - Multi/Newet     LVMV     1     32223346253     LVFN view activated       Live View - Multi/Newet     LVMV     1     32223346253     LVFN view activated       Live View - Multi/Newet     LVMV     1     32223346253     LVFN activated       Live View - Multi/Newet     LVMV     1     32223346253     LVFN activated       Live View - Multi/Newet     LVSL     16     25376563777     LVSL activated       Live View - Multi/New Stot     LVSL <td>Full Disclosure - 48 Hours Storage</td> <td>FD48</td> <td>16</td> <td>362601417716</td> <td>FD48 activated</td> <td></td>                                                                                                    | Full Disclosure - 48 Hours Storage         | FD48            | 16          | 362601417716         | FD48 activated |                           |
| Full Disclosure - Calpers     FDCL     167624326670     FDCL activated       Full Disclosure - Stop Review     FDPR     306515042655     FDDR activated       Full Disclosure - Stop Review     FDST     1     53952041596     FDST activated       Full Disclosure - Stop Review     FDST     1     53952041596     FDST activated       Live View - Bails View     L/AS     1     065237511616     L/VAS activated       Live View - Bails View     L/VEN     1     755136657756     L/VEA activated       Live View - Graph All     L/VEN     1     75552041777     L/VEA activated       Live View - MultiViewer     L/VMV     1     32223345253     L/VM activated       Live View - MultiViewer     L/VMV     1     32223345253     L/VM activated       Live View - Metrix Stot     L/VSM     16     253766326777     L/VSM activated       Live View - Metrix Stot     L/VSM     16     253766326777     L/VSM activated       Live View - Metrix View Stot     L/VSM     16     253766326777     L/VSM activated       Live View - Reitor View Stot     L/VSM     16     253766326777     L/VSM activated       Live View - Reitor View Stot     L/VSM     16     253766326777     L/VSM activated       Live View - Metrix View - Stot     LVSM     16                                                                                                    | Full Disclosure - Calpers     FDCL     1     167524326570     FDCL activated       Full Disclosure - Step Review     FDFR     1     205515042555     FDFR activated       Full Disclosure - Step Review     FDST     1     533520415360     FDST activated       Full Disclosure - Step Review     FDST     1     533520415360     FDST activated       Live View - Alam Stence     LVAS     1     06523711616     LVAS activated       Live View - Braile View     LVEN     1     75513655756     LVEN activated       Live View - Braile View     LVEN     1     75513655756     LVEN activated       Live View - Graph All     LVEN     1     322233346253     LVVM activated       Live View - View Stat     LVSL     16     52872056774     LVSL activated       Live View - View Stat     LVSM     16     253766326777     LVSL activated       Live View - Math Stat     LVSM     16     253766326777     LVSM activated       Live View - Math Stat     LVSM     16     253766326777     LVSM activated       Live View - Math Stat     LVSM     16     253766326777     LVSM activated       Live View - Math Stat     LVSM     16     253766326777     LVSM activated       Live View - Math Stat     LVSM     10     240566                                                                                                    | Full Disclosure - 72 Hours Storage         | FD72            | 16          | 451043470043         | FD72 activated |                           |
| Full Disclosure - Page Review     FDPR     1     206515042655     FDPR activated       Full Disclosure - Page Review     FDPT     1     533520415380     FDDT activated       Live View - Alam Sterce     LVAS     1     065237611616     LVAS activated       Live View - Basic View     LVBV     1     412710417536     LVEV activated       Live View - Enlophine     LVBN     1     755136557756     LVEN activated       Live View - Enlophine     LVEN     1     755530557756     LVEN activated       Live View - Graphile     LVMV     1     322523346253     LVMV activated       Live View - MultiViewer     LVMV     1     32253346253     LVMV activated       Live View - MultiViewer     LVSL     16     526730566774     LVSL activated       Live View - Mem Stot     LVSL     16     253766326777     LVSM activated       Live View - Mem Stot     LVSL     16     253766326777     LVSM activated       Live View - Mem Stot     LVSL     16     253766326777     LVSM activated       Live View - Mem Stot     LVSL     16     25375603333     TDGR activated       Tends - Graphical     TDGR     305575003333     TDGR activated                                                                                                    | Full Disclosure - Page Review     FDPR     1     306515042655     FDPR activated       Full Disclosure - Stop Review     FDST     1     535520415360     FDST activated       Live View - Alam Silence     LVAS     1     065237611616     LVAS activated       Live View - Bails View     LVBV     1     412710417656     LVBV activated       Live View - Enciptine     LVEN     1     755552041777     LVGA activated       Live View - Enciptine     LVEN     1     755552041777     LVGA activated       Live View - Graph All     LVSIA     1     755552041777     LVGA activated       Live View - View - Stab     LVSIA     1     75555204777     LVGA activated       Live View - MultiVieweit     LVMV     1     32223346253     LVMV activated       Live View - MultiVieweit     LVSIA     16     253766326774     LVSIA activated       Live View - View Stab     LVSM     16     253766326777     LVSIA activated       Setup - Remote Monitor     MINSU     1     240566046562     MISU activated       Trends - Graphical     TDGR     305575003333     TDGR activated                                                                                                    | Full Disclosure - Calpers                  | FDCL            | 1           | 167624326670         | FDCL activated |                           |
| Full Disclosure - Step Review     EDST     1     533520415380     FDST activated       Live View - Alam Sterce     U/AS     1     068237611616     L/VAS activated       Live View - Braic View     L/WV     1     412710417636     L/VBV activated       Live View - Braic View     L/WV     1     412710417636     L/VBV activated       Live View - Braic View     L/WV     1     412710417636     L/VBV activated       Live View - Braich All     L/VEN     1     755552041777     L/VA activated       Live View - Braich Stell     L/VNV     1     32223346253     L/VM activated       Live View - MidN/Hervet     L/VNV     1     32223346253     L/VM activated       Live View - MidN/Hervet     L/VSL     16     5253765326774     L/SL activated       Live View - MidN/Hervet Stoll     L/VSM     16     253765362774     L/SL activated       Setup - Riemote Monitor     MNSU     1     240556045552     MNSU activated       Trends - Graphical     TDGR     1     305575003333     TDGR activated                                                                                                    | Full Disclosure - Step Review         EDS1         1         533520415380         EDS1 activated           Live View - Alam Stence         LVAS         1         065237611616         LVAS activated           Live View - Batic View         LVBV         1         412710417636         LVEV activated           Live View - Batic View         LVEN         1         755552041777         LVGA activated           Live View - Braph All         LVGA         1         755552041777         LVGA activated           Live View - Braph All         LVSN         1         32223346253         LVMV activated           Live View - Multi/Newer         LVMV         1         32223346253         LVMV activated           Live View - Multi/Newer         LVSL         16         52530556774         LVSL activated           Live View - Micro View Stot         LVSL         16         253765520777         LVSL activated           Live View - Micro View Stot         LVSL         16         25376563777         LVSL activated           Setup - Reinote Monitor         MINSU         1         24056046562         MISU activated           Timeds - Graphical         TDGR         305575003333         TDGR activated                                                                                                    | Full Disclosure - Page Review              | FDPR            | 1           | 306515042655         | FDPR activated |                           |
| Live View - Alam Silence     L/AS     1     066237611616     L/VAS activated       Live View - Bail: View     L/VEV     1     412710417636     L/VEV activated       Live View - Bail: View     L/VEN     1     755136657756     L/VEV activated       Live View - Bright All     L/VEN     1     755552041777     L/VEN activated       Live View - Bright All     L/VEN     1     755552041777     L/VEN activated       Live View - Mith/lever     L/VFN     1     32223346253     L/VHV activated       Live View - View - Stot     L/VSL     16     526730556774     L/VSL activated       Live View - Mith/lever     L/VSM     16     253756326777     L/VSM activated       Setup - Remote Monitor     MNSU     1     240566046562     MNSU activated       Trends - Graphical     TDGR     1     305575003333     TDGR activated                                                                                                    | Live View - Alam Silonce         LVAS         1         066237611616         LVAS activated           Live View - Bails View         LVBV         1         412710417636         LVVPV activated           Live View - Enlopsine         LVEN         1         75515657756         LVEN activated           Live View - Enlopsine         LVEN         1         75552041777         LVSA activated           Live View - Enlopsine         LVEN         1         75552041777         LVSA activated           Live View - MultiNewer         LVMV         1         32223346253         LVMV activated           Live View - MultiNewer         LVMV         1         32223346253         LVMV activated           Live View - Maxiv View Stot         LVSL         16         525720556774         LVSL activated           Live View - Nexo View Stot         LVSL         16         525720552777         LVSL activated           Setup - Remote Monitor         MINSU         1         24056046562         MISU activated           Trends - Graphical         TDGR         305575003333         TDGR activated                                                                                                    | Full Disclosure - Ship Review              | FDST            | 1           | 533520415360         | FDST activated |                           |
| Live View - Bislic View     LVEV     1     412710417636     LVEV activated       Live View - Entroprise     LVEN     1     755136657756     LVEN activated       Live View - Graph All     LVGA     1     75552041777     LVGA activated       Live View - Graph All     LVGA     1     755520417777     LVGA activated       Live View - Graph All     LVSL     16     526730556774     LVSL activated       Live View - Meror View Stot     LVSL     16     526730556774     LVSL activated       Live View - Meror View Stot     LVSL     16     2537663262777     LVSM activated       Setup - Remote Monitor     MNSU     1     24056046562     MNSU activated       Trends - Graphical     TDGR     1     305575003333     TDGR activated                                                                                                    | Live View - Basic View         LVEV         1         412710417636         LVEV activated           Live View - Entrophile         LVEN         1         755136657756         LVEN activated           Live View - Graph All         LVEN         1         755136657766         LVEN activated           Live View - Graph All         LVEN         1         75552041777         LVGA activated           Live View - MultiViewer         LVMV         1         32223346253         LVMV activated           Live View - MultiViewer         LVSL         16         526720556774         LVSL activated           Live View - Metor View Stot         LVSM         16         253766326777         LVSM activated           Setup - Remote Monitor         MNSU         1         240566045562         MNSU activated           Tends - Graphical         TDGR         305575003333         TDGR activated                                                                                                    | Live View - Alam Silence                   | LWAS            | 1           | 066237611616         | LVAS activated |                           |
| Live View- Enterprise LVEN 1 755136657756 LVEN activated<br>Live View- Graph All LVGA 1 75555041777 LVGA activated<br>Live View- MultiViewet LVMV 1 32223346253 LVMV activated<br>Dive View- View Stot LVSL 16 55673056774 LVSL activated<br>Live View- View Stot LVSL 16 253766326777 LVSM activated<br>Live View- March View Stot LVSM 16 253766326777 LVSM activated<br>Setus - Remote Monitor MNSU 1 240566045562 MNSU activated<br>Trends - Graphical TDGR 1 305575003333 TDGR activated                                                                                                    | Live View - Enlopsise         LVEN         1         755136657756         LVEN activated           Live View - Graph All         LVGA         1         75552041777         LVGA activated           Live View - Graph All         LVMV         1         322233346253         LVMV activated           Live View - MultiViewer         LVMV         1         322233346274         LVSL divised           Live View - Merch Stat         LVSL         16         253766326774         LVSL divised           Setup - Riemole Monitor         MNSU         1         240566046562         MNSU activated           Tends - Graphical         TDGR         1         305575003333         TDGR activated                                                                                                    | <ul> <li>Live View - Basic View</li> </ul> | LVEV            | 1           | 412710417636         | LVBV activated |                           |
| Live View - Groph All     LVGA     1     755552041777     LVGA activated       Live View - MultiViewet     LVMV     1     32223346253     LVMV activated       Live View - View Stot     LVSL     16     526730556774     LVSL activated       Live View - Mark View Stot     LVSM     16     253765326777     LVSM activated       Setup - Remote Monitor     MNSU     1     240566045552     MNSU activated       Trends - Graphical     TDGR     1     305575003333     TDGR activated                                                                                                    | Live View - Graph All         LVGA         1         755552041777         LVGA activated           Live View - MultiViewer         LVMV         1         32223346253         LVMV activated           Live View - MultiViewer         LVSL         16         526730556774         LVSL activated           Live View - View Stot         LVSL         16         526730556774         LVSL activated           Live View - Micro View Stot         LVSM         16         253765235777         LVSL activated           Setup - Reinote Monitor         MNSU         1         240566045562         MNSU activated           Trends - Graphical         TDGR         1         305575003333         TDGR activated                                                                                                    | Live View - Entrypise                      | LVEN            | 1           | 755136657756         | LVEN activated |                           |
| Live View - MultiViewer     LVMV     1     322233346253     LVMV activated       Live View - View Stat.     LVSL     16     526730556774     LVSL activated       Live View - Merci View Stat.     LVSL     16     526730556774     LVSL activated       Live View - Merci View Stat.     LVSL     16     253766326777     LVSM activated       Setup - Remote Monitor     MNSU     1     240566046562     MNSU activated       Trends - Graphical     TDGR     1     305575003333     TDGR activated                                                                                                    | Live View - MultiViewer         LVMV         1         322233346253         LVMV activated           Dire View - View Stat         LVSL         16         526730556774         LVSL activated           Lyon View - Meror View Stat         LVSM         16         25376633777         LVSM activated           Setup - Remote Monitor         MNSU         1         240566046562         MNSU activated           Trends - Graphical         TDGR         1         305575003333         TDGR activated                                                                                                    | Live View - Graph All                      | LVGA            | 1           | 755552041777         | LVGA activated |                           |
| Dire View - View Slot     LVSL     16     526730556774     LVSL activated       Lyen View - Merci View Slot     LVSM     16     253756326777     LVSM activated       Setup - Remote Monitor     MNSU     1     240566046562     MNSU activated       Trends - Graphical     TDGR     1     305575003333     TDGR activated                                                                                                    | Live View - View Slot         LVSL         16         526730556774         LVSL activated           S Liver View - Meror View Slot         LVSM         16         253766326777         LVSM activated           S Setur - Remote Monitor         MNSU         1         24056046552         MNSU activated           Trends - Graphical         TDGR         1         305575003333         TDGR activated                                                                                                    | Live View - Mult/Viewer                    | LVMV            | 1           | 322233346253         | LVMV activated |                           |
| Live View - Metor View Stot LVSM 16 253766326777 LVSM activated<br>Setup - Remote Monitor MNSU 1 24056045562 MNSU activated<br>Trends - Graphical TDGR 1 305575003333 TDGR activated                                                                                                    | Lee View - Mieor View Slot LVSM 16 253766326777 LVSM activated<br>Setup - Riemote Monitor MNSU 1 240566045562 MNSU activated<br>Trends - Graphical TDGR 1 305575003333 TDGR activated                                                                                                    | Live View - View Slot                      | LVSL            | 16          | 526730556774         | LVSL activated |                           |
| Setup- Reimote Monitor MNSU 1 240566046562 MNSU activated<br>Trends- Graphical TDGR 1 305575003333 TDGR activated                                                                                                    | Setup - Remote Monitor MNSU 1 240566046562 MNSU activated<br>Trends - Graphical TDGR 1 305575003333 TDGR activated                                                                                                    | Live View - Mirror View Stot               | LVSM            | 16          | 253766326777         | LVSM activated |                           |
| Trends-Graphical TDGR 1 305575003333 TDGR activated                                                                                                    | Trend: - Griphical TDGR 1 305575003333 TDGR activated                                                                                                    | Setup - Remote Monitor                     | MNSU            | 1           | 240566046562         | MNSU activated | đ                         |
| <u>م</u>                                                                                                    | T                                                                                                    | Trends - Graphical                         | TDGR            | 1           | 305575003333         | TDGR activated | 1                         |
|                                                                                                    |                                                                                                    |                                            |                 |             |                      |                |                           |
|                                                                                                    |                                                                                                    |                                            |                 |             |                      |                |                           |

Licenses are divided into the following categories:

- View: View real-time patient information for a maximum of 16 patients from the multi-patient viewer and one patient from the single patient viewer.
- Monitor: Admit and discharge patients, modify parameter limits, manage *Alarm Control*, and silence alarms.
- Review: Review historical patient information (e.g., events, trends, and full disclosure).
- Central surveillance: View single viewer applications from a secondary display, navigate multiple configured centralized CIC Pro centers using a single mouse and keyboard, and connect to your facility's Citrix server to view any CIC Pro center or Hospital Information System (HIS).
- Service: Remote service tools.

## **Defaults (persistent)**

Defaults control the network, system and clinical application settings of the CIC Pro center. Defaults are persistent, meaning they are recalled after a patient is discharged.

Defaults are divided into two categories:

- Service-level defaults: Service-level defaults are password protected and should be configured by qualified service and clinical personnel.
- User-level defaults: User-level defaults are not password protected and can be configured by any qualified user.

To view the *CIC Defaults* window, from the multi-patient viewer, click *Setup CIC* > *CIC Defaults*.

| Alarm V<br>Curert 0000<br>Minimum 0000<br>Read time Trend Gr<br>Diployteck me ment<br>Alarinis Cuff | folume                                 | ECG<br>ART<br>PA<br>FEM<br>CVP            | Color Set                                                                                                    |
|----------------------------------------------------------------------------------------------------|----------------------------------------|-------------------------------------------|----------------------------------------------------------------------------------------------------|
| Real time Trend Gr                                                                                  | aph Configuration                      | ECG<br>ART<br>PA<br>FEM<br>CVP            |                                                                                                    |
| Alarms Off                                                                                          | Selection                              | CVP                                       |                                                                                                    |
| low Alarme UFF On the CIC                                                                           | Gree Gree                              | RA<br>LA<br>ICP<br>SP                     |                                                                                                    |
| vinter Writer                                                                                       |                                        | UAC                                       |                                                                                                    |
| 2<br>2<br>2                                                                                         | Cancel Print Jobs<br>Cancel Print Jobs | SP02<br>C02                               |                                                                                                    |
| al Electric Company - All rights                                                                    | s reserved.                            |                                           |                                                                                                    |
|                                                                                                    | inter/Writer                           | A Electric Company - All rights reserved. | ICP<br>SP<br>UAC<br>UVC<br>RESP<br>SP02<br>Cancel Print Jobs<br>SP02<br>C02<br>VElectric Company - All rights reserved. |

### Service-level defaults

#### CAUTION

QUALIFIED PERSONNEL — The service mode is intended for use only by qualified personnel with training and experience in its use. The consequences of misuse include loss of alarm configuration, loss of patient data, corruption of the CIC Pro center's operating system software, or disruption of the entire Unity Network. Unless you are using the password protected CIC Pro center service mode, the service-level defaults appear in light, dimmed text.

To configure the service-level defaults, see the CIC Pro Clinical Information Center Bedrock Platform Service Manual.

## User-level defaults (persistent)

In user mode, all of the controls are view-only. You must be in the Service mode to set defaults. For more information, refer to CIC Pro Clinical Information Center Bedrock Hardware Platform Service Manual.

#### **Telemetry unit defaults**

This option sets telemetry unit default settings. In user mode, all of the controls are view-only. You must be in the Service mode to set the *Telemetry Unit Defaults* at the CIC Pro center.

To view the telemetry unit default settings, click *CIC Setup* > *Telemetry Unit Defaults*.

| CIC Defaults Telene                       | ry Unit Defaults Talametry Alarm Carinol Defaults | Current Telemetry Listing |
|-------------------------------------------|---------------------------------------------------|---------------------------|
| Graph Setup<br>Default Locations for this | CG<br>Depter Lead                                 |                           |
| Asthesistory an                           | Lead Anderic Middlewi P                           |                           |
| Alam<br>ASTHEODIM 2H                      | r ST Analysis                                     |                           |
| PiertWindow                               | Valeed Valeed                                     |                           |
| ARTHOROW 204                              | Detect Pace                                       |                           |
| Wereforms                                 |                                                   |                           |
| ECG 1 Wavefor                             | 2                                                 |                           |
| Wavetom 2 Waveton                         | 4                                                 |                           |
|                                           |                                                   |                           |
| Transmitter Graphs Dn                     | Patent Age                                        |                           |
| Mann Graph:                               | Alam Pause Breakthrough:                          |                           |
| Constant office 100                       | Event Marker                                      |                           |
|                                           |                                                   |                           |
|                                           |                                                   |                           |

502A